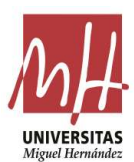

- Abonament de les taxes de matrícula.

- Certificat d'empadronament (en cas de no ser estudiants del seu centre, amb data d'antiguitat mínima 01/01/2023).

Aquell estudiantat que pretenga millorar la qualificació de la prova d'accés a la universitat obtinguda amb anterioritat hauran de matricular-se en el centre docent on van cursar el batxillerat o en la universitat on van realitzar la prova d'accés, i seguir les instruccions de la universitat a la qual està adscrit el centre.

El estudiantat que tinga aprovat el batxillerat o estudis equivalents d'acord amb normatives anteriors, i vulgua presentar-se a la prova d'accés a la universitat, ho farà d'acord amb l'estructura de la prova d'accés actual.

## 10.- Com pagar la taxa de la PAU

Per al estudiantat **EXEMPT** de pagar la taxa per qualsevol de les causes enumerades en el PUNT 5.d, **NO** ha de **generar-se rebut**.

El pagament de la taxa de la PAU es realitzarà generant el rebut d'aquesta a través del web de la UMH, seguint el procediment que es detalla a continuació:

1. En la barra d'adreça del navegador: <u>http://universite.umh.es/recibos?pau=pau</u>

2. En el desplegable *TIPUS* seleccioneu: *Prova d'Accés a la Universitat* (ix per defecte). el

3. En el desplegable *SUBTIPUS* seleccioneu: *Matrícula PAU 2022-2023* (ix per defecte).

- Abono de las tasas de matrícula.

- Certificado de empadronamiento (en caso de no ser estudiantes de su centro, con fecha de antigüedad mínima 01/01/2023).

Aquel estudiantado que pretenda mejorar la calificación de la prueba de acceso a la universidad obtenida con anterioridad deberán matricularse en el centro docente donde cursaron el bachillerato o en la universidad donde realizaron la prueba de acceso, y siguiendo las instrucciones de la universidad a la que está adscrito el centro.

El estudiantado que tenga aprobado el bachillerato o estudios equivalentes de acuerdo con normativas anteriores, y quiera presentarse a la prueba de acceso a la universidad, lo hará de acuerdo con la estructura de la prueba de acceso actual.

## 10.- Cómo pagar la tasa de la PAU

Para el estudiantado **EXENTO** de pagar la tasa por cualquiera de las causas enumeradas en el PUNTO 5.d, **NO** se debe **generar recibo**.

El pago de la tasa de la PAU se realizará generando el recibo de la misma a través de la web de la UMH, siguiendo el procedimiento que se detalla a continuación:

1. En la barra de dirección del navegador: <u>http://universite.umh.es/recibos?pau=pau</u>

2. En desplegable *TIPO* seleccionar: *Prueba de Acceso a la Universida*d (sale por defecto).

3. En desplegable *SUBTIPO* seleccionar: *Matrícula PAU 2022-2023* (sale por defecto).

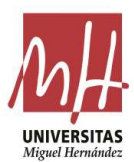

| Nota:    | Una      | altra          | opció     | és  | 5  | l'adreg | ça |
|----------|----------|----------------|-----------|-----|----|---------|----|
| www.um   | h.es/re  | <u>cibos</u> i | seleccior | nar | el | tipus   | i  |
| subtipus | indicats | anterio        | rment.    |     |    |         |    |

**Nota**: Otra opción es la dirección <u>www.umh.es/recibos</u> seleccionando el tipo y subtipo indicados anteriormente.

| Tipos de Recibos                                                             |   |
|------------------------------------------------------------------------------|---|
| Tipo                                                                         |   |
| Pruebas de Acceso Universidad                                                | ~ |
| Subtipo                                                                      |   |
| Matricula PAU 2021-2022                                                      | ~ |
| ✓ Continuar                                                                  |   |
|                                                                              |   |
| Si usted no tiene instalado el Acrobat Reader, pulse aquí para descargarlo 🖄 |   |

## 4. Botó Continuar.

5. En el desplegable *Tipus de document*: seleccioneu el que corresponga en cada cas (NIF, NIE o passaport).

6. En *Número de document*: completeu amb el número i la lletra de document del estudiantat (sense espais, sense punts).

7. En *Cognoms i nom*: completeu amb els del estudiantat.

8. *Observacions*: indiqueu el nom del centre amb la denominació.

a) IES XXXX (nom del vostre centre)

b) COL·LEGI XXXX (nom del vostre centre)

9. L'estudiantat que tinga reconeguda la condició de família nombrosa/monoparental general gaudirà d'una bonificació del 50 % del pagament de la taxa i haurà de marcar-ho en la casella corresponent.

10. El camp *Número* està inactiu. Cal emetre un rebut per cada estudiant.

11. Botó Continuar.

4. Botón Continuar.

5. En desplegable *Tipo de documento*: seleccionar el que corresponda en cada caso (NIF, NIE o pasaporte).

6. En *Número de documento*: completar con el número y letra de documento del estudiantado (sin espacios, sin puntos).

7. En *Apellidos y nombre*: completar con los del estudiantado.

8. *Observaciones*: indicar el nombre del centro con la denominación.

a) IES XXXX (nombre de tu centro)

b) COLEGIO XXXX (nombre de tu centro)

9. El estudiantado que tenga reconocida la condición de familia numerosa/monoparental general gozará de una bonificación del 50 % del pago de la tasa y deberá marcarlo en la casilla correspondiente.

10. El campo *Número* está inactivo. Hay que emitir un recibo por cada estudiante.

11. Botón Continuar.

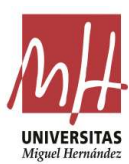

| Miguel Hernández                               |                                                                                        | Recibos UM |
|------------------------------------------------|----------------------------------------------------------------------------------------|------------|
| Avinguda de la Universitat, s/n 03202 ELX * Av | nida de la Universidad, s/n 03202 ELCHE                                                |            |
| Certificación Académica Selectividad           |                                                                                        |            |
| Parámetros                                     |                                                                                        |            |
| Campos Obligatorios *                          |                                                                                        |            |
| Tipo de documento *                            | NIF                                                                                    | ~          |
| Número de Documento *                          | X00000-X                                                                               |            |
| Apellidos y Nombre *                           | APELUDO 1 APELUDO 2, NOMBRE                                                            |            |
| Observaciones                                  | IES X000X / COLEGIO X000X                                                              |            |
| Suplementos / Reducciones                      |                                                                                        |            |
| Familia monoparental de categoría general      | Deberá presentar el carnet vigente / Sólo se debe seleccionar un único tipo de familia |            |
| Familia numerosa general                       | Deberá presentar el carnet vigente / Sólo se debe seleccionar un único tipo de familia |            |
|                                                | Número: 1                                                                              |            |
|                                                | ✓ Continuar X Cancelar                                                                 |            |

12. Una vegada generat el rebut, l'estudiantat podrà

a) Pagar-lo a través d'internet: l'estudiantat com a justificant d'haver efectuat el pagament correctament haurà de presentar en el seu centre la impressió de la imatge que li apareix en pantalla després d'haver-lo realitzat. 12. Una vez generado el recibo, el estudiantado podrá

a) Pagarlo a través de internet: el estudiantado como justificante de haber realizado el pago correctamente deberá presentar en su centro la impresión de la imagen que le aparece en pantalla tras haberlo realizado.

| 01/06/ | /2015                 |                    |                                       | Redsys                                 |                                                                                           |
|--------|-----------------------|--------------------|---------------------------------------|----------------------------------------|-------------------------------------------------------------------------------------------|
|        |                       |                    |                                       | <sup>®</sup> Sabad                     |                                                                                           |
| g      | Seleccion<br>método d | le pago            | 2 Solicitando<br>datos<br>adicionales | 3 <sup>Autentificando</sup>            | 4 Resultado de<br>la transacción                                                          |
|        |                       | 78,20              | •:<br>)€                              | OP<br>AU<br>CC                         | ERACIÓN<br>TORIZADA CON<br>DIGO: XXXXX                                                    |
|        | Comercio:             | UNIVERSI<br>HERNAN | DAD MIGUEL                            | Número Tarjeta:                        | ***************************************                                                   |
|        | Terminal:             | 11111111-1         |                                       | Url Comercio:                          | http://www.umh.es                                                                         |
|        | Número<br>pedido:     | 11111111a1aa       |                                       | Descripción<br>producto                | 111111111111111111111111111111111111111                                                   |
|        | Fecha:                | 01/06/2015         |                                       | Entra en iupay<br>comprar, n<br>Inform | y descubre una nueva forma de<br>nás sencilla, rápida y segura.<br>nación en www.iupay.es |
|        | Hora:                 | 00:00              |                                       |                                        |                                                                                           |

Avda. de la Universidad s/n- C.P. 03202 ELCHE (Alicante) Edificio Rectorado y Consejo Social

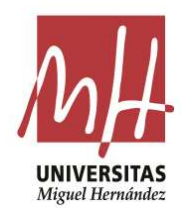

b) Imprimir-lo i pagar-lo en qualsevol de les entitats que apareix al peu d'aquest: en el mateix imprés apareixen tres exemplars del rebut, un per a l'entitat bancària, un altre per a l'estudiantat i un altre per a la universitat. Aquest últim serà el que l'estudiantat haurà d'aportar com a justificant al seu centre en la data que aquest li indique. b) Imprimirlo y pagarlo en cualquiera de las entidades que aparece al pie del mismo: en el mismo impreso aparecen tres ejemplares del recibo, uno para la entidad bancaria, otro para el estudiantado y otro para la universidad. Este último será el que el estudiantado deberá aportar como justificante a su centro en la fecha que éste le indique.

| 25/05/202                                                                                                    | 05350015-001                                                              | 9100083764220                                                                                                    | overhando rak ettando<br>000000 | EUR 78,2       |
|----------------------------------------------------------------------------------------------------|---------------------------------------------------------------------------|----------------------------------------------------------------------------------------------------|---------------------------------|----------------|
| Emisora-05350015-001                                                                                                    |                                                                           | APELLIDO 1 APELLIDO 2                                                                                                    | NOMBRE                          | 00000000T      |
|                                                                                                    |                                                                           |                                                                                                    |                                 |                |
| $S_{\Lambda_{n}}$                                                                                                    |                                                                           |                                                                                                    |                                 | EUR****78,20   |
| Dogament kette doournett pet ette<br>patievel okste de Denia, Cae Nore<br>Vonale, Rence Tertunder, kisnes<br>tabalen 48.<br>Digag de ette doornentu poete ekettam | stations en Appentieumstation<br>General de<br>In Mark I an<br>en codeure | us til poder a fölkerebör respecte<br>pågenett, ope ha de ser<br>responent rökd.<br>Teles goder fölkertørle de ta -<br>, om debe ner arreitade om i | ELLOD 1 AFELLOD 2, NOMINE       | £100.****78,20 |